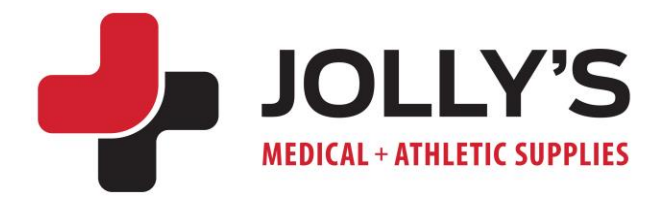

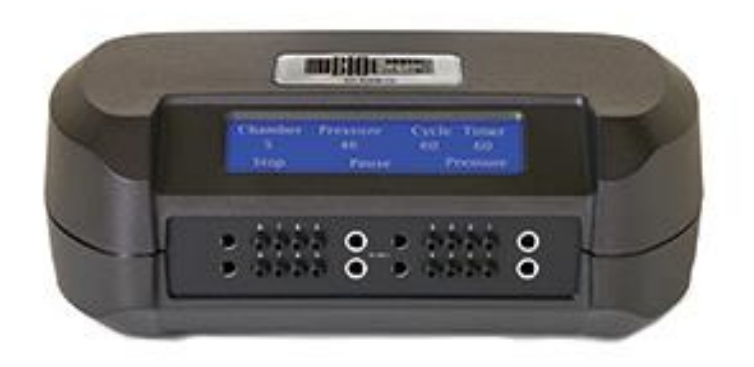

# SEQUENTIAL CIRCULATOR PUMP MODEL SC-4008-DL

## **Condensed Operating Instructions**

(For complete instructions see your Owner's Manual that came with your pump)

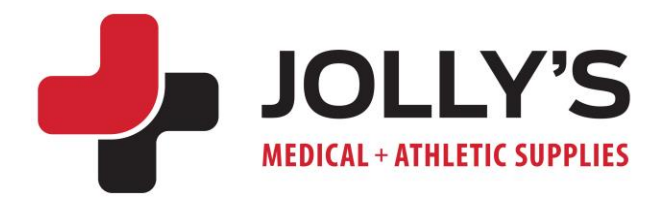

#### Preparing the Device for Use

- Place the pump on a flat sturdy surface the pump must be close enough for the controls to be reached during use
- Attach the power cord and plug into an electrical outlet
- Your pump has already been set to the exact specifications we received from your therapist

#### **Operating the Device**

- Sit in a comfortable reclined position with legs elevated within reach of the controls
- Press the Touch Screen LCD Display to wake up your device the pressure, cycle time, and treatment time appear at the top of the screen
- Press "Start" to begin your treatment. If you do not press "Start" within 1 minute, your device will go back into sleep mode
- At the end of a timed treatment, your pump will automatically turn off
- To turn off the pump during a treatment, press "Stop" "Please Wait" will appear while the pump returns to its resting position
- Once the pump has returned to its resting position, the sleeve will deflate and the LCD will turn off
- Squeeze the sides of the connector bar and pull to disconnect the garment from the pump
- Press the garment to remove any remaining air until loose enough to remove
- Unzip (if applicable) and remove the garment

(continued)

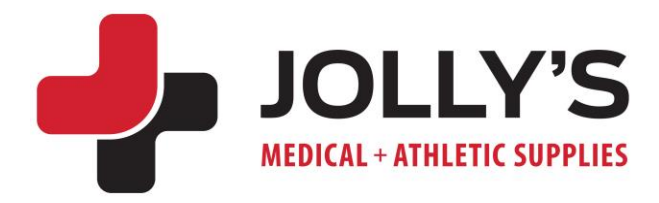

### FOR YOUR OWN SAFETY, BEFORE MAKING ANY CHANGES TO YOUR PUMP SETTING, CONSULT WITH YOUR THERAPIST OR DOCTOR.

**NOTE:** The Touch Screen is set up into four (4) equal <u>vertical</u> quadrants. When pressing on the screen to make adjustments, you can press anywhere within the appropriate quadrant for the machine to respond. If you find the machine is not responding to your touch, while applying light pressure, roll your finger side-to-side or up and down slightly and the machine should respond properly.

#### **To Change Pump Settings**

- Begin with the pump turned off
- Press the Touch Screen LCD Display to wake up your device
- When the home screen lights up, <u>press and hold</u> the lower right corner of the Touch Screen LCD Display for 3 seconds until you see the main setup screen. You can now review the pump's current Pressure, Cycle Time, and Treatment Time settings on this main screen – if the current settings are acceptable, hit "Done"
- To adjust the settings, press "Setup" in the lower right corner
- The first screen that appears is the Pressure settings screen
- Press "Up" and "Down" to adjust the pressure, beginning with Chamber
  1, and press "Chamber" to move to the next chamber
- Repeat the previous steps to set each chamber *please note that you cannot set the pressure in the next chamber higher than the previous chamber*
- When all chambers have been set, press "Next"
- You are now on the Cycle Time screen press "Up" and "Down" to adjust the cycle time and press "Next" when finished
- You are now on the Treatment Time screen press "Up" and "Down" to adjust the treatment time

(continued)

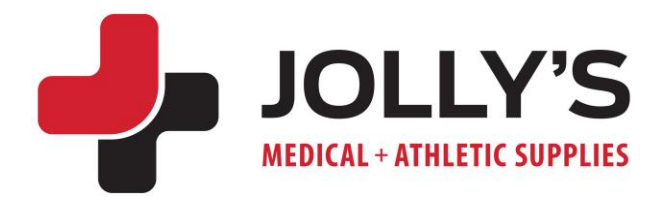

- To set your treatment to be on "Continuous" mode, press "Up" one more time
- After reaching "120", the word "Continuous" will appear press "Next" when finished
- You are now on the Focus Therapy screen press "Up" and "Down" to select chambers for focus therapy or "Off" to turn off
- At this point the SC-4008-DL will switch to the Pre-Therapy screen
- Press "On" to turn pre-therapy on and "Off" to turn off
- You can now review your settings on the screen. Hit "Done" if your new settings are correct, hit "Setup" if you want to make changes and follow directions above

#### To See Treatment Compliance Meter (Hours of Use)

- Wake up your device and wait for the "Start" screen to appear
- Press and hold the bottom center of the Touch Screen for 3 seconds until hours of use information appears
- Hours of use will appear for 5 seconds

#### To reset the device to Factory Defaults

 While the compliance meter is showing press and hold the bottom right corner of the LCD. A message will ask if you want to "Reset to Factory Defaults" – press "No" to return to "Start" screen, and "Yes" to reset.